Instructions for sending E-transfer. Email transfer to info@girservices.com Please set a security question and answer as below: Security question: What's the given answer? Answer: ticket

Note: Security question and answer may not be the same. If you cannot use "ticket" as the answer, please advise us your answer by email or <a>>Submit your correct security answer and etransfer confirmation copy here.</a>

Alternatively, you may come in person to proceed your case with us. Our office hours are Monday to Friday 10:30 am – 5 pm. >> Book payment appointment, make sure this appointment is for payment only

Please select the bank below for e-transfer **info@girservices.com** to or you can directly login to your bank account:

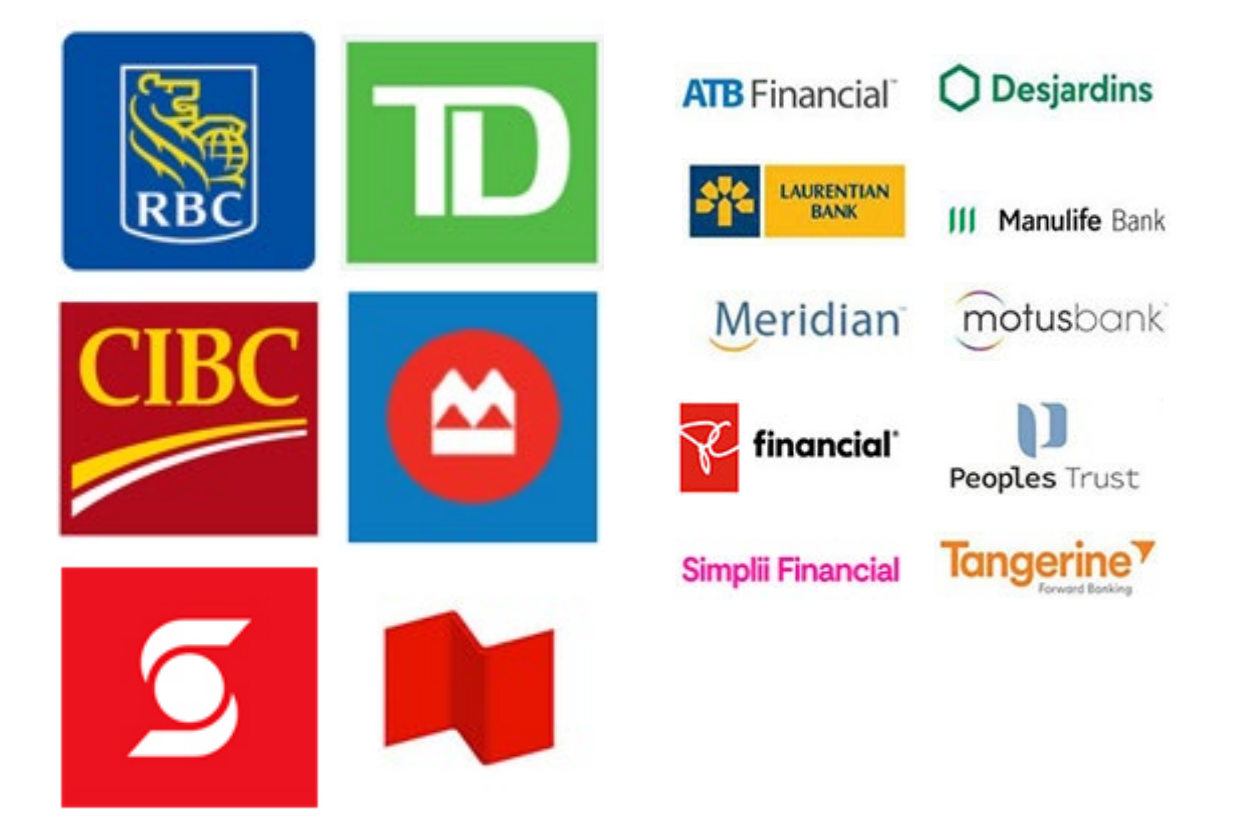